アフィリエイトで稼ぐための本格 MovableType (MT) テンプレート

# はじめにお読みください。

### - テンプレート 37-38 設置の補足説明です。-

### [MT4.1x 対応]

(2008年10月14日: MT 4.1x 対応)

※ このマニュアルは、MT テンプレート設置マニュアル [CMS-AGENT 全テンプレート共通]の補足説明です。
 設置マニュアルとあわせて読んでいただきますようお願いします。

CONTENS

(1) テンプレート設置と運用の流れ

(2)カテゴリ毎にデザインを変更する方法 [応用・上級者向け]
 1. MTの管理画面より、カテゴリーのファイル名を調べる
 2. FTPで、当テンプレートを設置しているブログにアクセスします。

# (1) テンプレート設置と運用の流れ

#### ■ 1. テンプレート設置マニュアル

「テンプレート設置マニュアル」に従い、テンプレートの設置をしてください。 本テンプレート(37-38)は、「手動による設置方法(2)」又は、「スタイルキャ ッチャーと画像の手動アップロードを併用した設置方法(3)」が利用できます。

(2)で説明する「カテゴリ毎にデザインを変更する方法」を行いたい場合は、「手動による設置方法(2)」で設置をお願いします。

#### ■ 2. カテゴリ毎にデザインを変更する方法 [応用・上級者向け]

テンプレート 37・38 において、カテゴリ毎にトップ画像、スタイルシートを変 更する方法を説明しています。テンプレートの通常の設置にこの手順は要りませ ん。テンプレート活用の応用編にあたることから、ある程度 MT の仕組みについ て理解されているかたを対象に説明している点、あらかじめご了承ください。

## (2)カテゴリ毎にデザインを変更する方法

以下は、通常のテンプレートの利用法では特に必要ありません。カテゴリ毎に個別にスタイルシート、トップ画像を変更したいかたのみ行ってください。

#### ■ 1.MTの管理画面より、カテゴリーのファイル名を調べる

MTの管理画面より、「カテゴリー」の出力ファイル名を調べます。 カテゴリーごとの出力ファイル名は、以下の方法で調べられます。

まず、MTの管理画面から「カテゴリーの管理」画面を開きます。 すると次のような画面が表示されますので、ひとつカテゴリーを選びクリックし てみましょう。

| MT4設置テスト(37-38) 💽              | プログを書く                       | 検索ブログ |
|--------------------------------|------------------------------|-------|
| 會新規作成 ■ 一覧 ■                   | デザイン ● 設定 ● ●                |       |
| カテゴリの管理<br>●トップレベルカテゴリを作家 ●カテコ | 辺の並べ替え                       |       |
|                                | アクション                        | プログ   |
| 2773.2 (1988)                  | ●新規作成 ●移動                    | 6件    |
|                                | <ul> <li>新規作成 ●移動</li> </ul> | 5件    |
|                                |                              |       |

以下のような画面が表示されます。 赤で囲んだ箇所が、該当カテゴリーの出力ファイル名にあたります。 (今回の画像では「01」になります。)

| カテゴリの編集      |            |
|--------------|------------|
| 名前           | 2.0.4 8468 |
| 出力ファイル・フォルダ名 | 01         |
|              |            |
|              |            |

### ■ 2.FTP で、当テンプレートを設置しているブログにアクセスします

FTP ソフトを起動させ、当テンプレートを設置しているブログにアクセスしてください。

左側には、今回のテンプレート「template0037」もしくは「template0038」の 中身を表示させます(④)。 右側から、先ほど調べたカテゴリーの出力ファイル名と「同じ名前のフォルダ」 を探してください(⑤)。 (今回の例では、「01」というフォルダ)

| 🐌 affiliate0605.xsrv.jp (• | ) – FFFTP                               |                                                                                                    |                                                             |                   |             | (     |      |
|----------------------------|-----------------------------------------|----------------------------------------------------------------------------------------------------|-------------------------------------------------------------|-------------------|-------------|-------|------|
| 接続(E) コマンド(G) ブックマー        | ク(型) 表示(⊻) ツ                            | ール① オブション・                                                                                                    | ② ヘルプビ                                                      |                   |             |       |      |
|                            | YOR D                                   |                                                                                                    | 1 4 4 / UI (UI)                                             |                   |             |       |      |
| * / X * T ¥                | VOD B                                   |                                                                                                    |                                                             | Ka 🗸              |             |       |      |
| 🕒 🗃 O¥Documents an         | d Settings¥Owner                        | ☆デスクトップ¥                                                                                                    | <ul> <li>Es 🚔 ///////////////////////////////////</li></ul> |                   |             |       | ~    |
|                            |                                         | 41.1-2                                                                                                    |                                                             |                   |             |       |      |
| 2001                       | - CO - CO - CO - CO - CO - CO - CO - CO | 2121                                                                                                    | 2510                                                        | 日何                | 717         |       | 相    |
| Gity                       | 2007/04/04                              | <dif)< td=""><td>01</td><td>2007/04/04 21:44</td><td>(DIR)</td><td></td><td>rw.</td></dif)<>                    | 01                                                          | 2007/04/04 21:44  | (DIR)       |       | rw.  |
| Cute Cute                  | 2007/04/04                              | <dif></dif>                                                                                                    | G102                                                        | APT6 70/ 70/ 2006 | 20405       | _     | rwc  |
| arkness 🔁                  | 2007/04/04                              | <dif)< td=""><td>03</td><td>2007/04/04 21:44</td><td>&lt; DIR)</td><td></td><td>1WC</td></dif)<>                | 03                                                          | 2007/04/04 21:44  | < DIR)      |       | 1WC  |
| elegant                    | 2007/04/04                              | <dif></dif>                                                                                                    | image                                                       | 2007/04/04 1953   | <dif></dif> |       | TWC  |
| Tlavor 1                   | 2007/04/04                              | <dif()< td=""><td>🖹 archives.html</td><td>2007/04/04 1955</td><td>10,538</td><td>html</td><td>TWP</td></dif()<> | 🖹 archives.html                                             | 2007/04/04 1955   | 10,538      | html  | TWP  |
| indigo 🔁                   | 2007/04/04                              | <dif></dif>                                                                                                    | atom.xml                                                    | 2007/04/04 19:53  | 30,718      | ×ml   | 1997 |
| modern                     | 2007/04/04                              | (DIR)                                                                                                    | index.html                                                  | 2007/04/04 1955   | 5,826       | html  | rw/  |
| inatural                   | 2007/04/04                              | <dif()< td=""><td>index.coml</td><td>2007/04/04 19:53</td><td>26,679</td><td>xml</td><td>TWP</td></dif()<>      | index.coml                                                  | 2007/04/04 19:53  | 26,679      | xml   | TWP  |
| D pure                     | 2007/04/04                              | KOIFU 🧥                                                                                                    | 🗋 mt-site.js                                                | 2007/04/04 19:47  | 51,738      | js    | TWP  |
| sunset                     | 2007/04/04                              | <dir> 🔫 📗</dir>                                                                                                 | mtview.php                                                  | 2006/12/04 11:10  | 205         | php   | TWP  |
| う グーグルアドセンス検索結果            | 2007/04/04                              | <difu< td=""><td>nav-commenters.gif</td><td>2006/12/04 11:10</td><td>91</td><td>eif</td><td>TWP</td></difu<>    | nav-commenters.gif                                          | 2006/12/04 11:10  | 91          | eif   | TWP  |
| ▲各色共通テンプレート                | 2007/04/04                              | (DIR)                                                                                                    | post 10.html                                                | 2006/12/12 15:58  | 7,902       | html  | TWP  |
|                            |                                         |                                                                                                    | post 11.html                                                | 2007/04/04 21:44  | 6,767       | html  | TWP  |
|                            |                                         |                                                                                                    | post 18html                                                 | 2006/12/14 12:07  | 6,130       | html  | TWP  |
|                            |                                         |                                                                                                    | post 19.html                                                | 2006/12/14 12:34  | 6,176       | html  | TW/  |
|                            |                                         |                                                                                                    | post 20.html                                                | 2006/12/14 13:09  | 6,300       | html  | rw   |
|                            |                                         |                                                                                                    | C redxml                                                    | 2006/12/04 11:10  | 732         | xml   | TW/  |
|                            |                                         |                                                                                                    | sitemap.xml                                                 | 2007/04/04 19:53  | 3,671       | xon l | IW   |
|                            |                                         |                                                                                                    | styles-site.css                                             | 2007/04/04 21:44  | 15,666      | cas   | rw   |

- 3 -(C) 2006-2008 e-bookspider & Fantastic8 All Rights Reserved. 右側(⑤)のフォルダをダブルクリックで開きます(⑥)。 左側は、このカテゴリに適用させたいカラーバリエーションを選んで、こちらも ダブルクリックで開きます(⑦)。

左右フォルダを開いたら、右の「image」フォルダと「styles-site.css」を左にア ップロードします(⑧)。

| 🕼 af Nikate 0.60,5. xar v. jp                                                                           | (*) - FFFTP                 |                                                                  |                          |              |  |
|----------------------------------------------------------------------------------------------------|-----------------------------|------------------------------------------------------------------|--------------------------|--------------|--|
| 接続(E) コマンド(G) ブック                                                                                       | マーク(型) 表示(V) ツール(D) オブション() | D ~117(B)                                                        |                          |              |  |
| ♥≠X ++ 4                                                                                                | 👌 🗙 🖸 🖆 🗎 🖪 🖪 Ex Js         | 黒 カカ び     🏢 😫 😣                                                 |                          |              |  |
| 😉 🔐 C: VDocuments and SettingsVOwnerVデスクトップV 🚽 💽 🔐 //dimensional junities in the settingsVOwnerVデスクトップV |                             |                                                                  |                          |              |  |
| 名前                                                                                                    | 日付 サイズ 種一                   | 名前 日1                                                            | サイズ 種類                   | 馬            |  |
| 🗋 image 🔗                                                                                               | 2007/04/04 (DIR)            | D etc html 2007 04/04 21:44                                      | 10.517 html              | EM.          |  |
| Styles-site.css                                                                                         | 2007/04/04_0 15,692 css     | D index.html 200704/04 21:44                                     | 10,315 html              | 114-         |  |
| <u> </u>                                                                                                |                             | post_1.html 0 200 04/04 21:44                                    | 9.654 html               | 190          |  |
|                                                                                                    | 9                           | post_1.html 8 2007/04/04 21:44<br>post_1.html 8 2007/04/04 21:44 | 9,847 html<br>9,654 html | 1997<br>1997 |  |

またアップロードする際、通常のテンプレート設置と同手順で「image」フォル ダ内にトップ画像(ここではカテゴリートップ画像)にあたる画像を入れてくだ さい。ファイル名は「back-title.jpg」でお願いします。

|                 |            |        | Telecal.u | in public, numerco o | 7 mage           |        |     |      |
|-----------------|------------|--------|-----------|----------------------|------------------|--------|-----|------|
| 名前              | 日付         | サイズ    | 種         | 68                   | 日付               | サイズ    | 種類  | 高    |
| image           | 2007/04/04 | (DIR)  |           | back-title.jpg       | 2007/04/04 23:56 | 60,200 | ip# | EV.  |
| styles-site.css | 2007/04/04 | 15,713 | C88       | Container-bg.gif     | 2007/04/04 23:55 | 772    | Eif | EM-  |
|                 |            |        |           | icon01.gif           | 2007/04/04 23:55 | 213    | eif | EV41 |
|                 |            |        |           | ☐ icon02.gif         | 2007/04/04 23:55 | 113    | cif | EM.  |
|                 |            |        |           | icon03.gif           | 2007/04/04 23:55 | 113    | eif | EAL. |
|                 |            |        |           | □ icon04.eif         | 2007/04/04 2355  | 113    | eif | EM-  |

これで「01」という出力ファイル名で出力されたカテゴリーのみ個別にデザイン を変更する際の、手順は完了です。

実際に確認してみましょう。

トップページです。

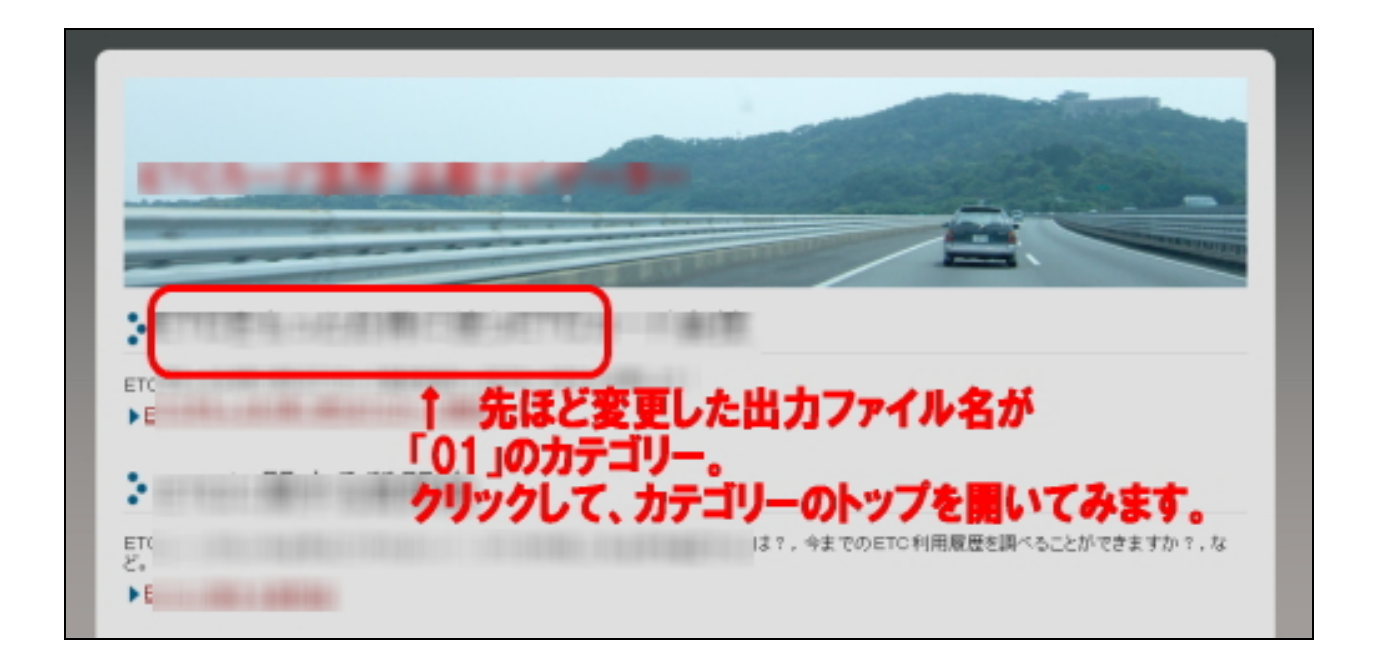

次に、先ほど変更したカテゴリーのトップページを見てみます。

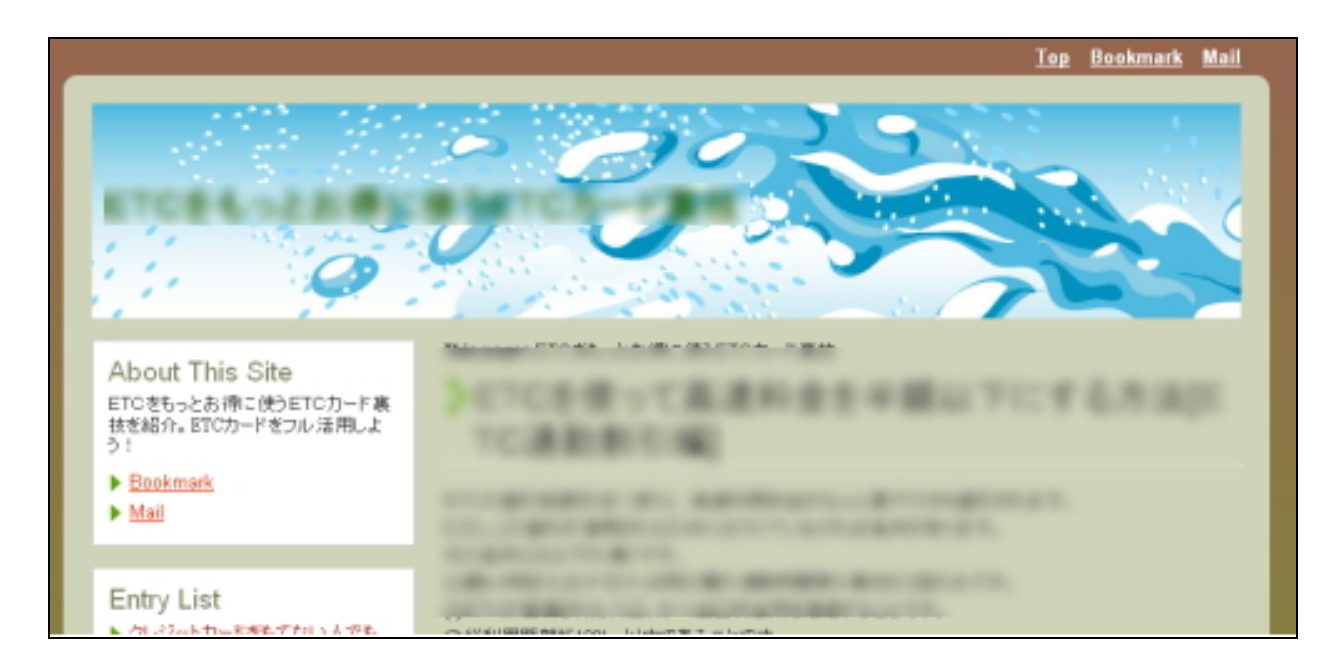

#### トップ画像、スタイルシート共に異なっています。

### **OKです!**

これと同様に全てのカテゴリ毎にトップ画像や、スタイルシートを変更すること ができます。

ぜひ、カテゴリ毎に全く違う印象のサイトとして見せたい場合、 トップ画像を変更したい場合は、今回の手順でカスタマイズを行ってみてくださ いね。

トップ画像が変わるだけで、全く印象もかわりますよ。

※ このマニュアルは、MT テンプレート設置マニュアル [CMS-AGENT 全テンプレート共通]の補足説明です。
 設置マニュアルとあわせて読んでいただきますようお願いします。

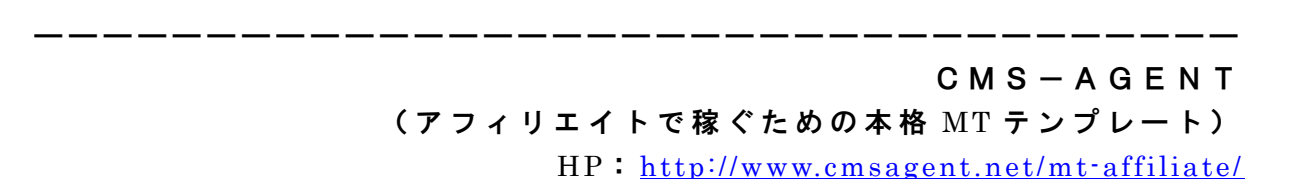